广 东 工 程 职 业 技 术 学 院

# 关于 2023 级新生申请火车优惠卡和使用学 生优惠卡自助服务终端的通知

## 各二级学院:

根据教育部、铁道部公布的高校学生申办火车票优惠办法("教学厅[2003]1号"文)的有关规定,现将我校2023 级新生申办火车票优惠卡和使用优惠卡自助服务终端的有 关事项通知如下:

一、办卡条件

参加全国普通高校招生统一考试录取入学的在籍学生, 且没有工资收入,其家庭和学校不在同一地,需乘火车回家 或返校,广州本地学生原则上不用申请。

#### 二、申请方式

需要申请的学生正确填写 2023 级学生火车优惠卡申请 表(附件1),二级学院根据学生申请信息,统计需要申请火 车优惠卡的学生数据。

#### 三、提交日期

二级学院统计申请火车优惠卡信息人数,填写二级学院 两校区学生优惠卡统计表(附件2),于2023年10月27日

之前将纸质版与电子版的二级学院两校区学生优惠卡统计表(附件2)提交教务部。

### 四、学生优惠卡自助服务终端的使用方法

为方便两校区学生使用火车票优惠卡,我校购买4台自助服务终端用于学生自助写卡和充值。天河校区2台安装于 1号教学楼一卡通和打卡机旁,清远校区2台安装于后勤楼 205 室(清远校区安排另行通知)。学生购买优惠火车票需要 资质绑定,见**附件3**。现将优惠卡自助服务终端使用方法和 步骤说明如下:

(一)学生信息录入

学生扫描优惠卡上二维码关注"惠通学子"公众号,
学生扫描优惠卡上二维码关注"点击右下角"个人中心",
进入登陆页面。

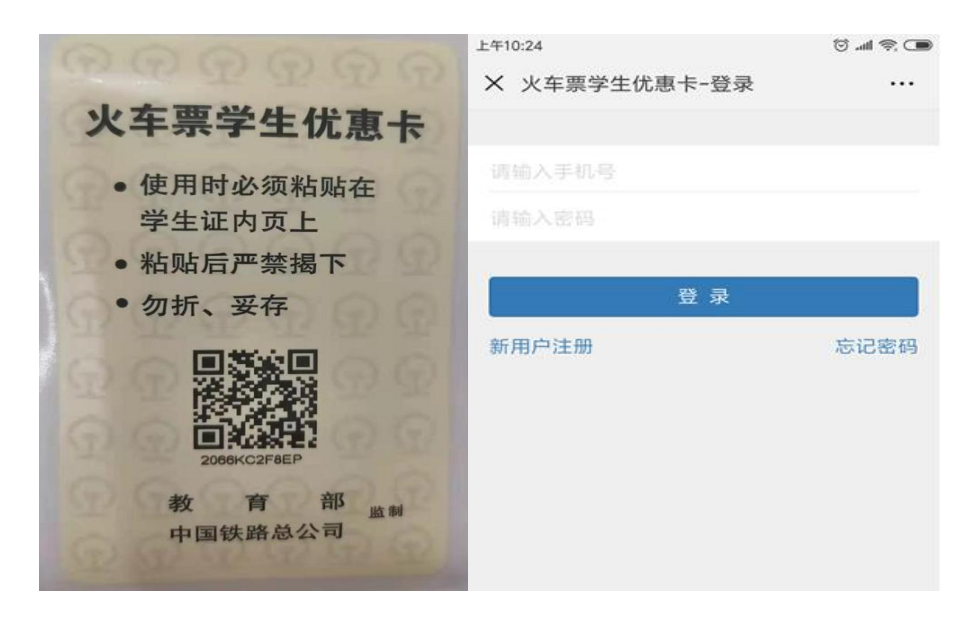

2. 点击新用户注册,进入注册页面。

| 中国移动 📉 🗭 窗      | ⑥奈⁴4,11  ²⁰,11  ■ 下午2:44 |
|-----------------|--------------------------|
| × 火车票学生优惠卡 ···· |                          |
| 姓名              | 川大科鸿                     |
| 身份证号            | 513666199809098877       |
| 学校              | 成都川大科鸿新技术研究所             |
| 院系              | 电信学院                     |
| 专业              | 计算机工程                    |
| 学号              | 20189997                 |
| 学制              | 四年制                      |
| 入学日期            | 2018-10-06               |
| 乘车区间            |                          |
| 学校所在地车站         | 成都                       |
| 家庭所在地车站         | 北京                       |
|                 | 下一步                      |
| $\triangleleft$ | 0                        |

 学生在注册信息页面,正确填写相关信息,点击下一步, 进入提交注册页面,填写手机号,设置密码后,提交注册。

| 中国移动 № ● 22 (3) 完 "山" ■ 下午2:44 |  |
|--------------------------------|--|
| × 火车票学生优惠卡 ····                |  |
| < 账号信息                         |  |
| 手机号码                           |  |
| 验证码                            |  |
| 短信验证码【语音验证码】                   |  |
| 密码                             |  |
| 确认密码                           |  |
| □ 我同意并遵守《服务条款》                 |  |
| 提交注册                           |  |
| 提醒: 注册信息需写入优惠卡之后方可购票!          |  |
| $\triangleleft$ O $\square$    |  |

(二)自助终端写卡操作流程

点击屏幕主页的写卡按钮,按照页面提示,将二代身份
证放置在自助终端左下方指定区域内;

2. 查看并确认个人信息,进入下一步;

 按照页面提示,将优惠卡放置在自助终端右下方指定区 域内;

进入信息确认页面,确认写入信息,点击写入(写卡时禁止移动优惠卡或将优惠卡拿开);

 5. 写入成功,完成写卡操作,收好自己的身份证和优惠卡。
温馨提示:写卡一经完成,所有购票信息无法修改,所以在确保乘车信息无误后再最终写卡,尤其是乘车区间,可参考 附件 4。

(三)自助终端充值操作流程

 点击屏幕主页的充值按钮,进入登录页面按照页面提示, 将优惠卡放置在自助终端右下方指定区域内;

 进入充值操作页面,确认个人信息及充值信息后,点击 充值;

3. 充值成功,完成充值,收好自己的优惠卡。

#### (四)自助终端查询操作流程

1. 点击屏幕主页的查询按钮,进入查询页面;

按照页面提示,将优惠卡放置在自助终端右下方指定区域内;

3. 进入查询结果页面,确认个人信息,收好自己的优惠卡。

附件 1: 2023 级学生火车优惠卡申请表

附件 2: 二级学院两校区学生优惠卡统计表

附件 3: 关于大、中专学生购票优惠资质绑定--成都川大科 鸿新技术研究所致各大、中专院校

附件 4: 火车站站名字典

## 教务部

2023年10月19日